华大智造 **NG** 

### 呼吸道微生物测序组合产品 (DNBSEQ-E25RS&DNBSEQ-E25ARS) 快速操作指南

| 手工扩增RT-PCR | 纯化RT-PCR产物 | )制备Fast PCR-FREE文库 | 制备DNB | 准备测序试剂槽与载片 | 进行测序 | 查看报告 |
|------------|------------|--------------------|-------|------------|------|------|
|            |            |                    |       |            |      |      |

# 手工扩增RT-PCR

### 样本要求

本产品适用于从培养毒株、咽拭子样本等多种类型样本中提取而来的总RNA。 推荐使用完整度较好的RNA样本,且样本Ct值≤32,起始体积为10 µL。

# 手工耗材信息

- 0.2 mL PCR 管
- 冰盒
- 移液器及适配的带滤芯吸头

# 进行RT-PCR扩增

1. 从 MGIEasy 呼吸道微生物基因组扩增试剂盒中取出如下试剂,在冰上配制 RT-PCR 反应液。充分混匀后转移至新的 0.2 mL PCR 管中。

| RT-PCR 反应液          |         |  |
|---------------------|---------|--|
| 试剂                  | 体积 (µL) |  |
| Flu A/B Primer Pool | 2       |  |
| Flu Control Primer  | 2       |  |
| RT-PCR buffer       | 25      |  |
| RT-PCR Enzyme Mix   | 2.5     |  |
| Nuclease-Free water | 8.5     |  |
| 总体积                 | 40      |  |

- 2. PCR 管中加入 10 µL RNA 提取产物,此时 RT-PCR 反应液总体系为 50 µL。
- 3. 用移液器将该反应体系吹打混匀 10 次, 瞬时离心将反应液集中于管底。

# ☑ 提示

- 切勿对该反应体系进行振荡操作。
- 建议在每批次实验中增加一份阴性对照样本。单管反应投入 10 µL 无核酸酶 水以替代 RNA 提取产物,并全程参与各环节以评估每批次实验过程中是否存 在交叉污染的风险。若分析报告中阴性对照为流感病毒阴性,则交叉污染风险 低。否则交叉污染风险高。
- 4. 将 PCR 管置于 PCR 仪中, 按下表的条件讲行反应。

| 循环数 | 时间    | 温度        |
|-----|-------|-----------|
|     | On    | 105 ℃(热盖) |
| 1   | 30 分钟 | 45 °C     |
| I   | 15 分钟 | 55 ℃      |
|     | 3 分钟  | 95 °C     |
|     | 30 秒  | 95 °C     |
| 5   | 30 秒  | 55 ℃      |
|     | 3 分钟  | 68 °C     |
|     | 30 秒  | 95 °C     |
| 38  | 30 秒  | 64 °C     |
|     | 3 分钟  | 68 °C     |
| 1   | 5 分钟  | 68 °C     |
| I   | Hold  | 12 °C     |
|     |       |           |

#### ☑ 提示

- 根据样本 Ct 值大小设置 PCR 仪的循环数。若 20 < RNA 样本 Ct 值 ≤ 32, 推 荐设置 PCR 仪循环数为 38。
- **RT-PCR**扩增反应需在后区进行。
- 5. 扩增反应结束后,将产物瞬时离心后置于冰上备用。

华大智造 MG

### 呼吸道微生物测序组合产品 (DNBSEQ-E25RS&DNBSEQ-E25ARS) 快速操作指南

纯化RT-PCR产物 手工扩增RT-PCR 制备Fast PCR-FREE文库 制备DNB 准备测序试剂槽与载片 查看报告 纯化RT-PCR产物 准备样本 转移50 µL RT-PCR产物至八联管,确保底部无气泡、侧壁无挂液后置于冰上待用。 准备仪器 ☑ 提示 ● 提示 ■ 样本量为8时,需1排八联管。样本量为16时,需2排八联管。 ■ 当样本量不足8或16时,可用Milli-O水补齐空余的八联管,试剂耗材仍按照 推荐使用 V1.0 及以上版本的 MGISP-100RS 进行自动化操作。

- 仪器使用前,确保自动化脚本与 PCR 程序已成功导入。
- 1. 启动 MGISP-100RS 仪器与电脑,双击桌面 MGISP-100RS 控制软件图标,运行 控制软件。
- 2. 选择【Real】模式,点击【创建】,点击【操作员进入】进入软件主页。
- 3. 点击初始化界面上方的【初始化】, 仪器开始初始化。 初始化成功后,界面出现提示信息。
- 4. 按下列步骤进行一次前期清洁:
  - ① 点击【前后期清洁】>【前期清洁】>【开始】。
  - 2) 根据弹窗提示完成各项操作,点击【继续】。

# 准备耗材

在实验开始前准备以下自动化耗材与试剂:

- 250 µL 带滤芯自动化吸头
- 1.3 mL 96 孔深孔板
- 可掰开 PCR 八联管及管盖(文中提到的八联管均为此耗材)
- 2 mL 冻存管, PCR 级
- MGIEasy DNA 纯化磁珠试剂盒
- 无水乙醇
- Milli-Q水

8或16份样本的标准准备。

# 准备试剂

1. 从 MGIEasy DNA 纯化磁珠试剂盒中取出以下试剂,并充分振荡混匀。

| 2十 女儿           | 体积 (µL) |        |  |
|-----------------|---------|--------|--|
| 120° LU         | 8 RXN   | 16 RXN |  |
| DNA Clean Beads | 380     | 660    |  |
| TE Buffer       | 500     | 900    |  |

● 提示

提前 **30** 分钟取出 DNA Clean Beads 并置于室温,使用前注意充分振荡混匀。

- 2. 取新的 2 mL 冻存管,根据样本数量的不同,分别吸取对应的体积到管中,盖上管 盖,分别标记为 "DNA Beads1" 和 "TE"。
- 3. 用无水乙醇和 Milli-Q 水按比例配制 25 mL 80% 乙醇。

### 

该试剂现配现用。

华大智造 呼吸道微生物测序组合产品 (DNBSEQ-E25RS&DNBSEQ-E25ARS)快速操作指南 ・编号: H-020-000794-00 ・修订日期: 2023 年 9 月 **NG** ・版本: 1.0 © 华大智造 版权所有 手工扩增RT-PCR 纯化RT-PCR产物 制备Fast PCR-FREE文库 制备DNB 准备测序试剂槽与载片 查看报告 4. 取1块96孔深孔板,按下图加入80%乙醇。 3. 根据下图放置耗材。 ■ 8 RXN: 450 µL/ 孔 空八联管(纯化后的产物) (8RXN: 第1列, 16RXN: 第1~2列) ■ 16 RXN: 750 µL/ 孔 八联管(RT-PCR产物) 34567 8 9 10 11 12 2 (8RXN: 第5列, 16RXN: 第5~6列) Α Pos 3 Pos 1 Pos 5 1 2 5 6 R

80%乙醇

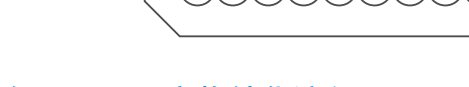

### 运行RT-PCR产物纯化流程

C

D

F

F

G

н

### 😧 提示

仪器使用前,确保自动化脚本与 PCR 程序已成功导入。

1. 按下表设置 MGISP-100RS 运行向导界面。

| 【应用方案】 JB-A06-087 MGI Respiratory Microorganisma<br>RV1.0_SV1.0 |        | JB-A06-087 MGI Respiratory Microorganisms Genome Sequencing Package_<br>RV1.0_SV1.0 |
|-----------------------------------------------------------------|--------|-------------------------------------------------------------------------------------|
|                                                                 | 【脚本】   | 1.ATOPlex_RNA_RespMulti_PCR_Purification_step1.py                                   |
| 2.                                                              | 放置耗材前, | 使用涡旋振荡器充分混匀磁珠并短暂离心。                                                                 |

确保其余试管管底无气泡,侧壁无挂液,且所有管盖均已打开。

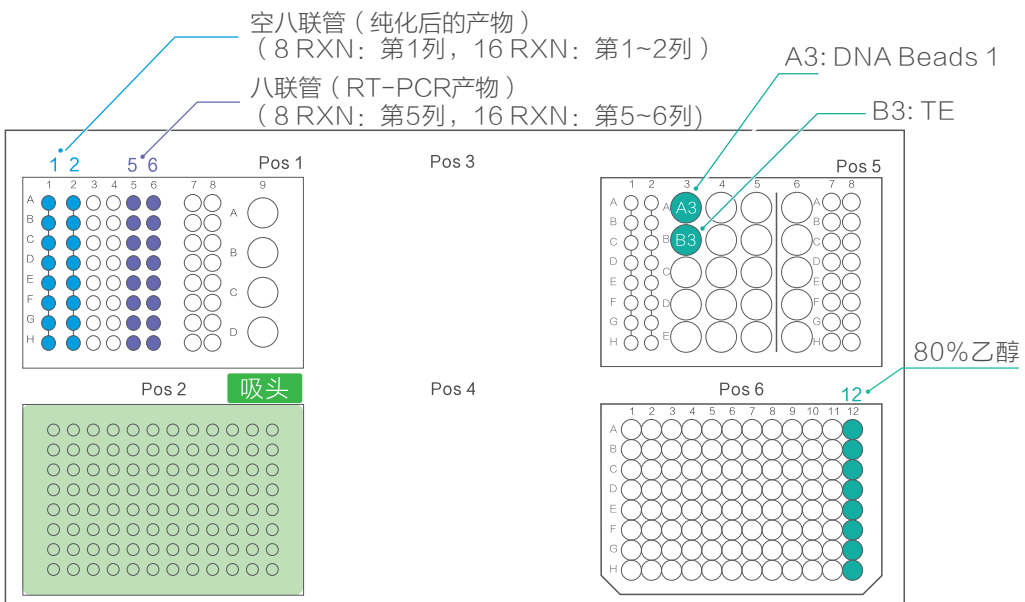

- 确认无误后关闭视窗。点击【运行】。在弹窗中选择合适的样本数量【8】或【16】, 点击【继续】。
- 5. 运行完成后,按照弹窗提示在 Pos1 位置取出纯化后的 RT-PCR 产物,体积为 30 μL。
- 6. 点击【继续】结束流程。
- 7. 按照定量试剂盒Qubit<sup>®</sup> dsDNA HS Assay Kit或Quant-iT<sup>™</sup> PicoGreen<sup>™</sup> dsDNA Assay Kit 的操作说明对纯化后的产物进行定量,纯化产物浓度需不小于 5 ng/µL。

😧 提示

该浓度要求不适用于阴性对照样本的纯化产物。

华大智造 『GIGI

# 呼吸道微生物测序组合产品 (DNBSEQ-E25RS&DNBSEQ-E25ARS)快速操作指南

| 手工扩增RT-PCR                                                         | 纯化RT-PCR产物                                        | 制备Fast PCR-FREE文库                   | 制备DNB 准                                                                                                    | 备测序试剂槽与载片                                                                        | 进行测序                                              | 查看报告                                   |
|--------------------------------------------------------------------|---------------------------------------------------|-------------------------------------|----------------------------------------------------------------------------------------------------|----------------------------------------------------------------------------------|---------------------------------------------------|----------------------------------------|
| 停止点<br>RT-PCR 纯化后产物可置于<br>将废弃的样本管、PCR 板、深<br>(可选)若当天不再进行实验<br>洁流程。 | 20 ℃冰箱储存,并于<br>系孔板和废料袋投放至排<br>2、用纯水和 75% 乙酯<br>文库 | 两周内使用。<br>皆定废品区域。<br>『清理仪器台面,并运行后期清 | <ul> <li>若阴性对照样本<br/>至总体积 48 µ</li> <li>转移 48 µL 样本雪<br/>待用。</li> <li>提示</li> <li>样本量为8时,</li> <li>当样本量不足8<br/>8或16份样本的</li> </ul> | 的纯化产物量低于 <b>150 r</b><br>L。<br>至准备好的八联管中,确信<br>需1排八联管。样本量为1<br>3或16时,可用Milli-Q水和 | ng,投入全部体积并<br>呆底部无气泡,侧壁<br>6时,需2排八联管<br>补齐空余的八联管, | 并用 TE Buffer<br>達无挂液并置于<br>。<br>试剂耗材仍按 |
| 备试剂盒                                                               |                                                   |                                     | 准备试剂                                                                                                    |                                                                                  |                                                   |                                        |
| 下表准备试剂盒:                                                           |                                                   |                                     | 1. 按下表配制 1× Elu                                                                                                    | te Enhancer,En-TE 和                                                              | EN-Beads。配制穿                                      | 完成后 <b>7</b> 天内可                       |
| 试剂含名称                                                              |                                                   | 组分                                  | 试剂                                                                                                    | 组分                                                                               | 体积 (µL)                                           | 储存条件                                   |
|                                                                    |                                                   | 20× Elute Enhancer                  | _                                                                                                    | 20× Elute Enhancer                                                               | 1.5                                               | 室温                                     |
|                                                                    |                                                   | Fast FS Buffer                      | 1× Elute Enhancer                                                                                                    | Nuclease-Free Water                                                              | 28.5                                              |                                        |
|                                                                    |                                                   | Fast FS Enzyme                      |                                                                                                    | 总体积                                                                              | 30                                                |                                        |
| MGIEasy Fast PCR-FREE 酶切文库制                                        | 1备模块                                              | Ligation Enhancer                   | -                                                                                                    | 1× Elute Enhancer                                                                | 5.4                                               |                                        |
|                                                                    |                                                   | Fast Ligation Buffer                | En-TE                                                                                                    | TE Buffer                                                                        | 2694.6                                            | 4 °C                                   |
|                                                                    |                                                   | Ad Ligase                           |                                                                                                    | 总体积                                                                              | 2700                                              |                                        |
|                                                                    |                                                   | TE Buffer                           | -                                                                                                    | 1× Elute Enhancer                                                                | 20                                                |                                        |
| MGIEasy DNA 纯化磁珠                                                   |                                                   | DNA Clean Beads                     | En-Beads                                                                                                    | DNA Clean Beads                                                                  | 1980                                              | 4 ℃                                    |
| MGIEasy 双端独立标签 PF 接头试                                              |                                                   | UDB Adapters                        |                                                                                                    | 总体积                                                                              | 2000                                              |                                        |
| 备样本                                                                |                                                   |                                     | <ol> <li>将En-Beads充分;</li> <li>盖上管盖,标记为</li> <li>■ 8 RXN: 950 μ</li> </ol>                                                         | 昆匀,按照以下要求,分约<br>P <sup>"</sup> DNA Beads2" :<br>IL                               | 装相应体积至新的2                                         | 2 mL冻存管中                               |
| 推荐每份样本的建库起始量为                                                      | 1215 ng, 并田 TF Bur                                | ffer 将总体和补充至 48 山                   | 16 RXN: 1800                                                                                                    | μL                                                                               |                                                   |                                        |

- 1. 推荐每份样本的建库起始量为 215 ng, 并用 TE Buffer 将总体积补充至 48 µL。
  - 若纯化产物量为 150 ng~215 ng,投入全部体积进行建库并用 TE Buffer 补充
     至总体积 48 µL。
- 3. 取出下表中的试剂并解冻,混匀离心后,置于冰上待用。再取出5个(8 RXN)或7 个(16 RXN或96 RXN)0.5 mL冻存管,分装文库制备试剂。

华大智造 『GIGI

### 呼吸道微生物测序组合产品 (DNBSEQ-E25RS&DNBSEQ-E25ARS) 快速操作指南

制备Fast PCR-FREE文库 手工扩增RT-PCR 纯化RT-PCR产物 制备DNB

准备测序试剂槽与载片

查看报告

| 计划                   | 体积 (µL) |        |  |
|----------------------|---------|--------|--|
| נוראש                | 8 RXN   | 16 RXN |  |
| Fast FS Buffer       | 102     | 200    |  |
| Fast FS Enzyme       | 47.5    | 110    |  |
| Ligation Enhancer    | 25      | 48     |  |
| Fast Ligation Buffer | 220     | 430    |  |
| Ad Ligase            | 45      | 105    |  |

# ☑ 提示

- 若使用 MGIEasy Fast PCR-FREE 酶切文库制备试剂套装(16 RXN)进行16 RXN 的文库制备,原管试剂解冻混匀离心后可直接放入 MGISP-100RS 使用, 无需单独分装,但需额外准备2个0.5 mL空冻存管备用。
- 若使用 96 RXN 试剂套装进行 16 RXN 的文库制备,试剂套装中的 2 个冻存 管不分装试剂。
- 4. 将无水乙醇和 Milli-Q 水按比例配制 25 mL 80% 乙醇。

# ● 提示

该试剂现配现用。

- 5. 取1块96孔深孔板,按下图加入试剂。
  - 8 RXN

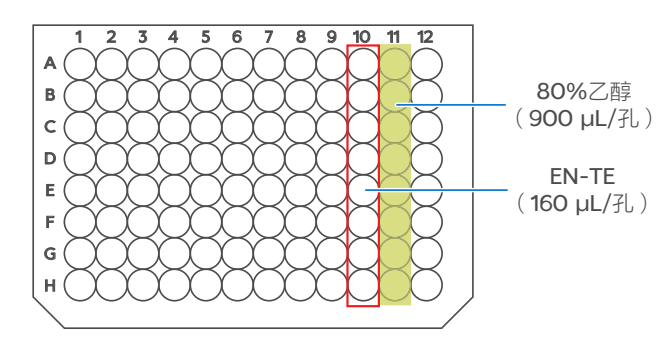

16 RXN

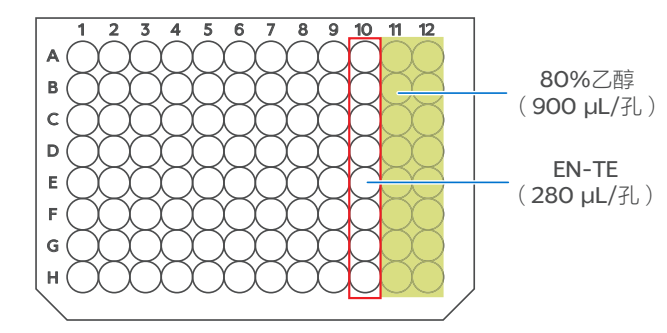

6. 从 MGIEasy 双端独立标签 PF 接头试剂盒中取出接头并充分混匀离心后, 以每孔 10 µL 的体积加入准备好的八联管。

# 制备Fast PCR-FREE文库

1. 按下表设置 MGISP-100RS 运行向导界面。

|    | 【应用方案】 JB-A06-087 MGI Respiratory Microorganisms Genome Sequencing Package RV1.0_SV1.0 |                                                   |  |  |
|----|----------------------------------------------------------------------------------------|---------------------------------------------------|--|--|
|    | 【脚本】                                                                                   | 1.ATOPlex_RNA_RespMulti_PCR_Purification_step1.py |  |  |
| Ŷ  | ····································                                                   |                                                   |  |  |
|    | 仪器使用前,确保自动化脚本与 PCR 程序已成功导入。                                                            |                                                   |  |  |
| 2. | 放置耗材前,使用涡旋振荡器充分混匀磁珠并短暂离心。                                                              |                                                   |  |  |
|    | 确保其余试管管底无气泡,侧壁无挂液,且所有管盖均已打开。                                                           |                                                   |  |  |

华大智造 MG

### 呼吸道微生物测序组合产品 (DNBSEQ-E25RS&DNBSEQ-E25ARS) 快速操作指南

・编号: H-020-000794-00 ・修订日期: 2023 年 9 月 ・版本:1.0

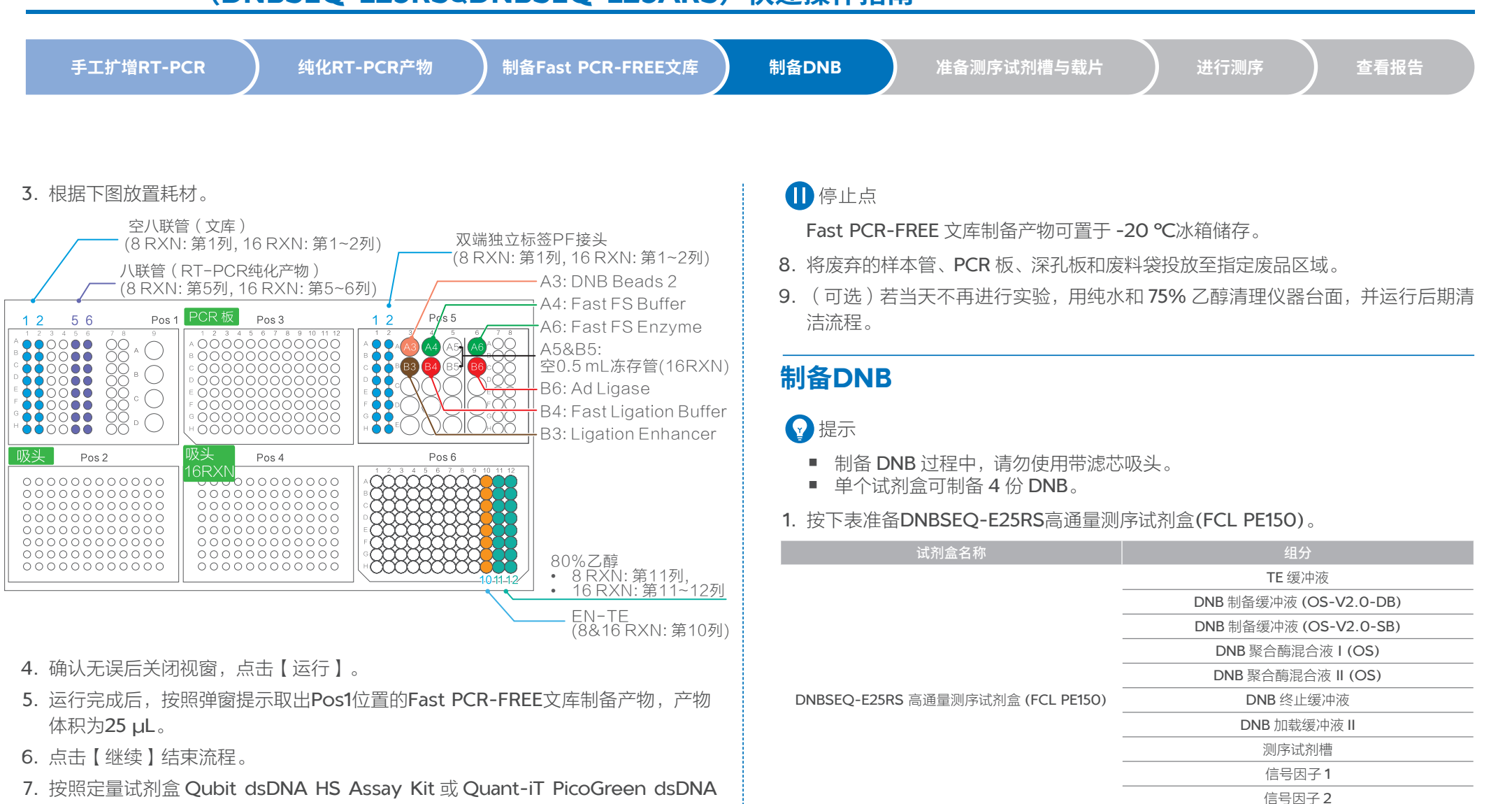

Assay Kit 的操作说明对文库制备产物进行定量, Fast PCR-FREE 文库制备产物 浓度需不小于 0.8 ng/µL。

😡 提示

该浓度要求不适用于阴性对照样本的纯化产物。

信号因子缓冲液

### 呼吸道微生物测序组合产品 (DNBSEQ-E25RS&DNBSEQ-E25ARS) 快速操作指南

| 毛工扩增 <b>PT-PC</b> P      | 幼化PT_PCP产物   | 制各Fast PCR-ERFF文库     | 制各DNB                                       | 准各测定试刻描与裁片          | 进行测定               | 杏看坭生           |
|--------------------------|--------------|-----------------------|---------------------------------------------|---------------------|--------------------|----------------|
|                          |              |                       |                                             |                     | ינונאונן בא        |                |
|                          |              |                       |                                             |                     |                    |                |
|                          |              |                       |                                             |                     |                    |                |
|                          |              |                       |                                             |                     |                    |                |
| 试剂盒名称                    |              | 组分                    | 6. 取出 DN                                    | ⅠB 聚合酶混合液 Ⅱ (OS) 并置 | 置于冰上,短暂离心 <b>5</b> | 秒后置于冰上备用。      |
|                          |              | MDA T- 试剂             |                                             |                     |                    |                |
|                          | CL DE450)    | MDA 测序酶混合液            |                                             |                     |                    |                |
| DNBSEQ-E25RS 局通重测序试剂盒 (F | CL PE150)    | 废液盒                   | - 『 『 『 『 『 [ (OS) 』 ] 主/』。<br>■ 清勿长时间触碰管壁。 |                     |                    |                |
|                          |              | 漏斗                    |                                             |                     |                    |                |
| DNBSEQ-E25RS 集成测序载/      | ÷            | 测序载片                  | - 7. PCR 仪1                                 | 达到4℃后,取出PCR管,到      | 开离心 5 秒,在冰上打       | 安卜表配制反应混合波2。   |
|                          |              |                       |                                             | 组分                  |                    | 体积 <b>(µL)</b> |
| 2. 从 DNBSEQ-E25RS 高通量》   | 则序试剂盒(FCL PE | 150) 中取出 TE 缓冲液、DNB 制 | ]                                           | DNB聚合酶混合液 I (OS)    |                    | 40             |
| 备缓冲液 (OS-V2.0-DB)、I      | DNB 聚合酶混合液 I | (OS) 和 DNB 终止缓冲液,置于   |                                             | DNB 聚合酶混合液 II (OS)  |                    | 4              |

8. 将 PCR 管内的试剂进行涡旋振荡混匀, 离心 5 秒后, 置于 PCR 仪中进行引物杂交, 反应条件如下表。

| 温度       | 时间   |
|----------|------|
| 35 ℃(热盖) | On   |
| 30 °C    |      |
| 4 °C     | Hold |

9. PCR 仪达到 4 ℃后, 立即加入 20 µL DNB 终止缓冲液, 并用不带滤芯的阔口吸 头缓慢吹打混匀 5~8次。

#### ₩ 提示

- 切勿离心、振荡或剧烈吹打 DNB。
- 制备好的 DNB 可置于 4 ℃条件下储存 48 小时。
- 10. 取 2 µL DNB, 按照定量试剂盒 Qubit ssDNA Assay Kit 的操作说明对 DNB 进 行定量。DNB 浓度范围需在 4 ng/µL~40 ng/µL 之内,否则需要重新制备。

| DNBSEQ-E25RS 高通量测序试剂盒 (FCL PE150) |                                     | MDA I- 证剂  |  |
|-----------------------------------|-------------------------------------|------------|--|
|                                   |                                     | MDA 测序酶混合液 |  |
|                                   | DNBSEQ-E2SRS 高速重测序试剂显 (FCL PEISO) - |            |  |
|                                   | _                                   | 漏斗         |  |
| DNBSEQ-E25RS 集成测序载片               |                                     | 测序载片       |  |
| 2                                 |                                     |            |  |

备缓冲液 (OS-V2.0-DB)、DNB 聚合酶混合液 I (OS) 和 DNB 终止缓冲液, 置于 冰盒上解冻约30分钟。

#### ☑ 提示

注意不要误取为 DNB 制备缓冲液 (OS-V2.0-SB)。

- 3. 融化后, 涡旋振荡 5 秒混匀并短暂离心后置于冰上备用。
- 4. 取 0.2 mL 八联管或 PCR 管,在冰上按下表配制反应混合液 1。

| 组分                     | 体积 (µL) |
|------------------------|---------|
| TE 缓冲液                 | 20-V    |
| dsDNA 文库               | V       |
| DNB 制备缓冲液 (OS-V2.0-DB) | 20      |
| 总体积                    | 40      |

# ● 提示

dsDNA 文库投入量 V (μL) = 15 ng / 混合后的文库浓度 (ng/μL)。

5. 将反应混合液1涡旋振荡混匀,并离心5秒,置于PCR 仪中进行引物杂交,反应 条件如下表。

| 温度        | 时间   |
|-----------|------|
| 105 ℃(热盖) | On   |
| 95 °C     | 3 分钟 |
| 57 ℃      | 3 分钟 |
| 4 °C      | Hold |

### 呼吸道微生物测序组合产品 (DNBSEQ-E25RS&DNBSEQ-E25ARS)快速操作指南

| 手工扩增RT-PCR |
|------------|
|------------|

# 准备测序试剂槽与载片

#### 准备测序试剂槽

1. 将带外包装的测序试剂槽竖直放置(标签朝上),置于2 ℃~8 ℃冰箱中解冻12小时, 或将其置于15 ℃~25 ℃中解冻4.5 小时~5 小时。

### ፼ 提示

禁止对试剂槽进行水浴解冻。

- 2. 取出信号因子缓冲液,置于冰上解冻备用。
- 3. 将信号因子1和信号因子2置于冰上约10分钟。
- **4.** 试剂槽解冻完成后,摇晃试剂槽,检查是否已无冰块。若有,将试剂槽置于室温直 至冰块完全融化。
- 5. 双手握住试剂槽两侧,将其上下颠倒混匀 20 次并拍击桌面 10 次,再上下颠倒 10 次并拍击桌面 10 次。竖直握住试剂盒并上下摆动 10 次,剪开试剂槽外包装袋。
- 6. 将融化后的信号因子1和信号因子2振荡混匀5秒, 短暂离心4秒~5秒后备用。
- 7. 根据下表将对应体积的信号因子1和信号因子2加入至信号因子缓冲液中。

| 信号因子混合液 |         |  |  |  |
|---------|---------|--|--|--|
| 组分      | 体积      |  |  |  |
| 信号因子1   | 31.5 µL |  |  |  |
| 信号因子2   | 21 µL   |  |  |  |
| 信号因子缓冲液 | 21 mL   |  |  |  |

8. 盖上信号因子混合液的管盖后,上下颠倒 10~15 次以混匀试剂。

# 2 提示

混匀过程中勿剧烈振荡,避免气泡产生。

9. 按照下图放置试剂槽,将漏斗放在 MSP 孔上,将混好的信号试剂混合液全部加入 MSP 孔中。

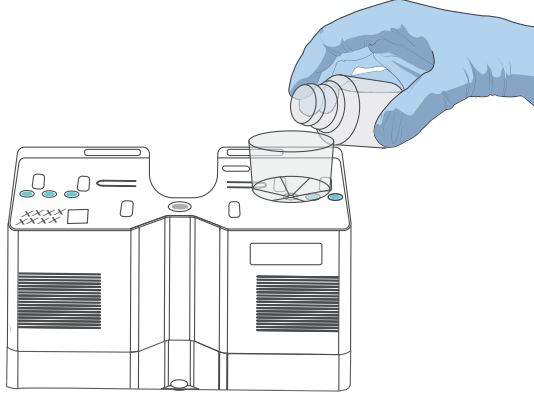

- 10. 取出 MDA T- 试剂和 MDA 测序酶混合液,上下颠倒混匀,用移液枪取 50 μL MDA 测序酶混合液,加至 MDA T- 试剂中,上下颠倒 6 次。
- 11. 用干净的吸头戳破试剂槽上的 MDA 孔,将混匀后的 MDA 混合液全部加入 MDA 孔中。加入时确保不引入气泡。

### ₩ 提示

MDA 混合液加入试剂槽后,需在 20 分钟内尽快上机,否则可能影响测序质量。

12. 用尖头镊子夹取1号、2号和3号孔上的胶塞,并丢入指定垃圾桶。

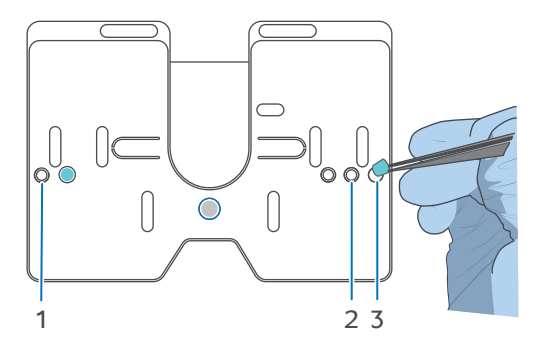

#### 呼吸道微生物测序组合产品 (DNBSEQ-E25RS&DNBSEQ-E25ARS) 快速操作指南

・编号: H-020-000794-00 ・修订日期: 2023 年 9 月 ・版本: 1.0

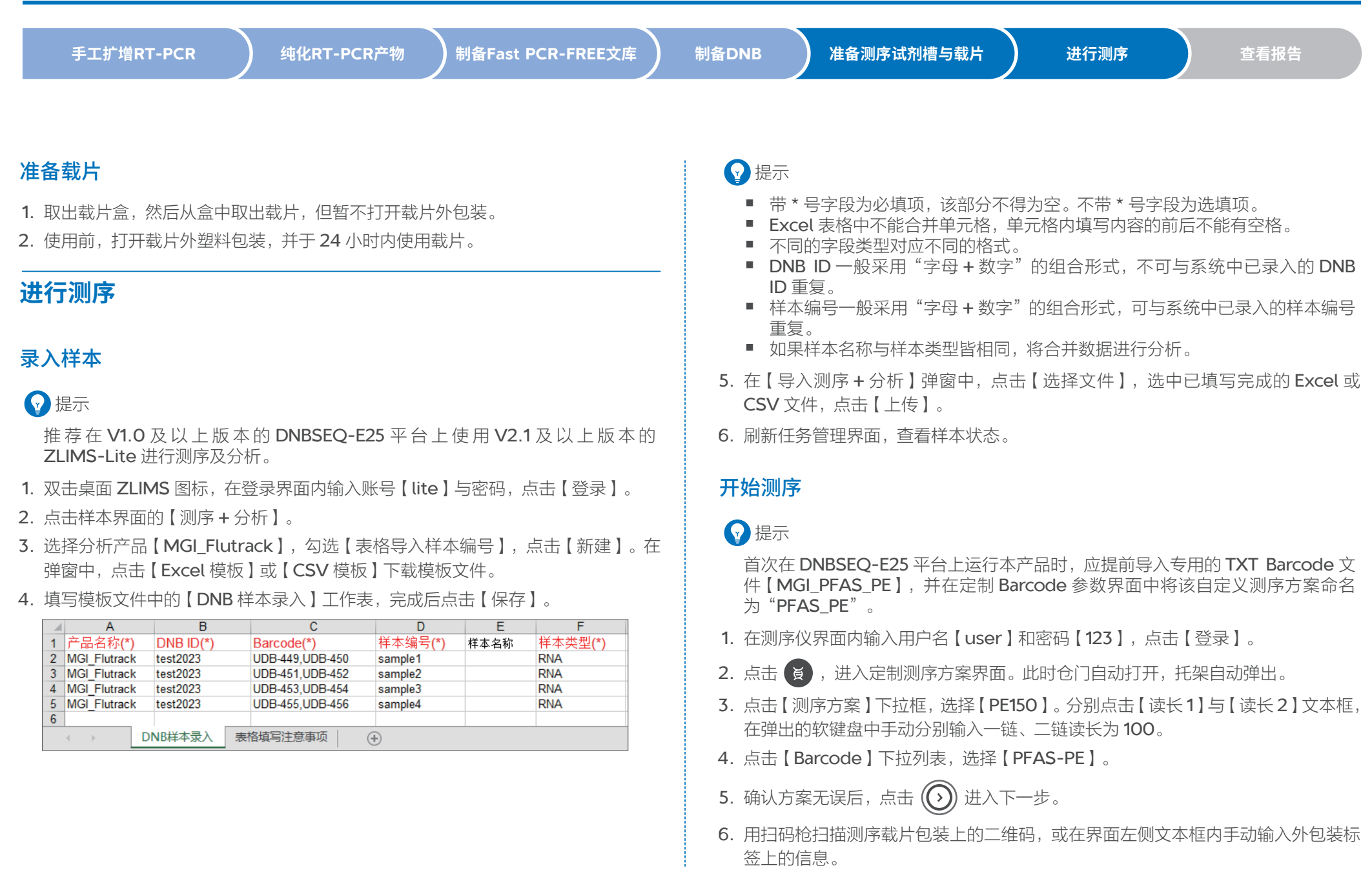

#### 呼吸道微生物测序组合产品 (DNBSEQ-E25RS&DNBSEQ-E25ARS) 快速操作指南

| 手工扩增RT-PCR | )  纯化RT-PCR产物 | 制备Fast PCR-FREE文库 | 制备DNB | 准备测序试剂槽与载片 | 进行测序 | 查看报告 |
|------------|---------------|-------------------|-------|------------|------|------|

- 7. 撕开载片包装, 检查载片完整性, 确认载片二维码信息是否与标签序列号一致。确 认无误后安装载片。
- 8. 取出准备好的测序试剂槽,用扫码枪扫描测序试剂槽上的二维码,或在界面右侧文 本框内手动输入试剂槽上的信息。
- 9. 卸下试剂槽底部保护盖,将试剂槽对准载架定位柱,安装试剂槽。确保废液盒胶塞 已打开,并将其卡入限位装置,安装完成后,点击()>(确定]>()。
- 10. 用扫码枪扫描样本管上的二维码,或手动输入样本信息。
- 11. 讲行 DNB 加载·
  - ① 将解冻后的DNB 加载缓冲液 II 振荡混匀 5 秒并短暂离心后置于冰盒上备用。
  - ② 按下表配制 DNB 加载体系。

| 组分           | 体积 <b>(µL)</b> |
|--------------|----------------|
| DNB 加载缓冲液 II | 34             |
| DNB          | 102            |
| 总体积          | 136            |

- ③ 用阔口吸头将 DNB 加载体系缓慢吹打混匀 8 次。
- ④ 用阔口吸头将制备完的 DNB 加载体系缓慢加入到测序载片的 DNB 加载口中, 避免产生气泡。

### ● 提示

DNB 加载体系需现配现用,切勿离心、振荡及剧烈吹打。

- 12. 关闭仓门,点击 ()) ,进行信息复核。
- 13. 各项信息确认无误后,确认计算模块已连接,点击 >【确定】,测序开始。 在 ZLIMS 系统的样本管理界面可查看样本状态。

14. 测序完成后,打开仪器仓门,移除测序试剂槽、载片与废液盒,点击 返回主 界面。

# 查看报告

- 1. 在 ZLIMS 的任务管理界面,点击任务名称,进入分析报告界面。
- 2. 点击【报告】列的 可杳看样本报告。

# ● 提示

可在报告预览页面中预览或查看报告,也可点击报告最上方的 (土),下载同批 次所有样本的报告与结果。